### Подключение роутера к компьютеру

Для подключения роутера к Вашему Ноутбуку либо Персональному компьютеру (ПК) Вам необходимо подключить кабель, который Вам провел провайдер, к WAN порту роутер, а кабель, который шел в комплекте с роутером, один конец подключаем в один из четырех LAN портов, а другой конец подключите к Вашему ноутбуку либо ПК. И да, не забудьте подключить кабель питания.

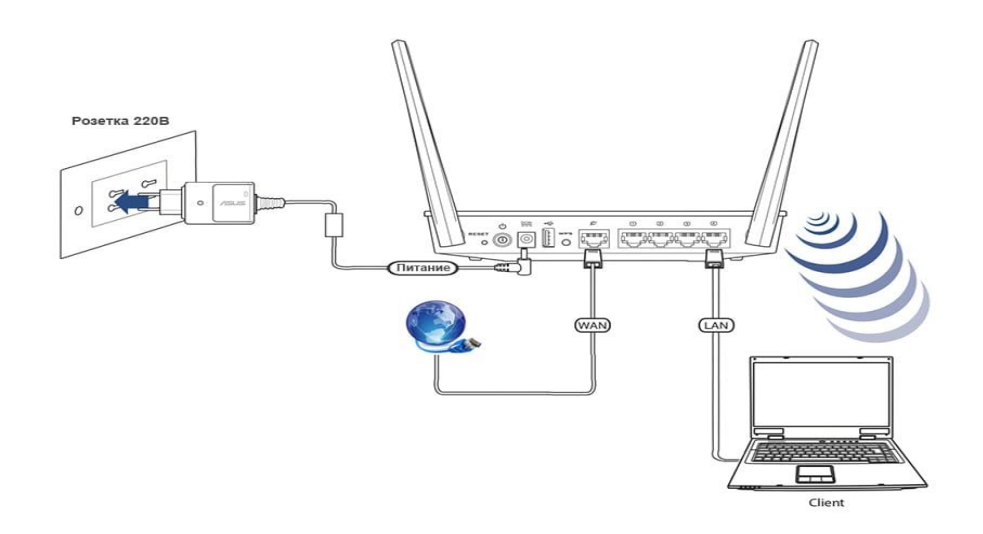

#### Авторизация роутера

Сброс настроек роутера производится путем нажатия и удержания кнопки Reset на задней панели роутера в течении 10 секунд. Для того чтобы попасть WEB-интерфейс роутера Вам нужно открыть любой браузер и в адресную строку внести адрес роутера 192.168.0.1 и нажать кнопку "Enter" на Вашей клавиатуре. Роутер запросит имя пользователя и пароль. По умолчанию на роутерах установлены:

Имя пользователя – admin

Пароль – admin (на некоторых моделях поле пароля пустое)

| D-Link Raik •<br>DIR-615 | Authorization |
|--------------------------|---------------|
| Иня пользователя:        | C             |
| admin                    | Login         |
| Пароль:                  | admin         |
|                          |               |
|                          | Password      |
| Вход Очистить            |               |
|                          | Enter Cle     |

### Настройка роутера

Для корректной работы роутера этой модели, требуется его перепрошивка, для этого скачиваем самую последнюю версию прошивки для данной модели и ревизии по ссылке <u>http://ftp.dlink.ru/pub/Router/DIR-615/Firmware/RevK</u>. Сохраняем её на компьютере. Настраивать роутер рекомендуется, соединив его с компьютером при помощи кабеля через любой из 4 имеющихся LAN –портов.

Чтобы перепрошить роутер со стандартной прошивки, необходимо: перейти в меню Система→Обновление ПО→Обзор (выбрать файл прошивки скаченный ранее) →Обновить

| D-Link<br>DIR-615                                                     |                                                                                    | Gerea • Rak • |
|-----------------------------------------------------------------------|------------------------------------------------------------------------------------|---------------|
| no Cranyo Cena VII-P generativos<br>on assescipantes Kodenysauro Rope | ner Mexaminal squar Karrasta Caccesa<br>al columbi Ofmosnesse ID NIP-saleer Terret |               |
| Выберите файл с обновлениен ПО:                                       | Ofisap                                                                             |               |
|                                                                       |                                                                                    | Obvar         |

Начнется процесс перепрошивки роутера, главное не отключать питание от роутера пока не пройдет процесс прошивки до конца. По завершению процесса перепрошивки роутера откроется новый веб – интерфейс.

В правом верхнем углу, наводим указателем на language и выбираем интересующий нас язык

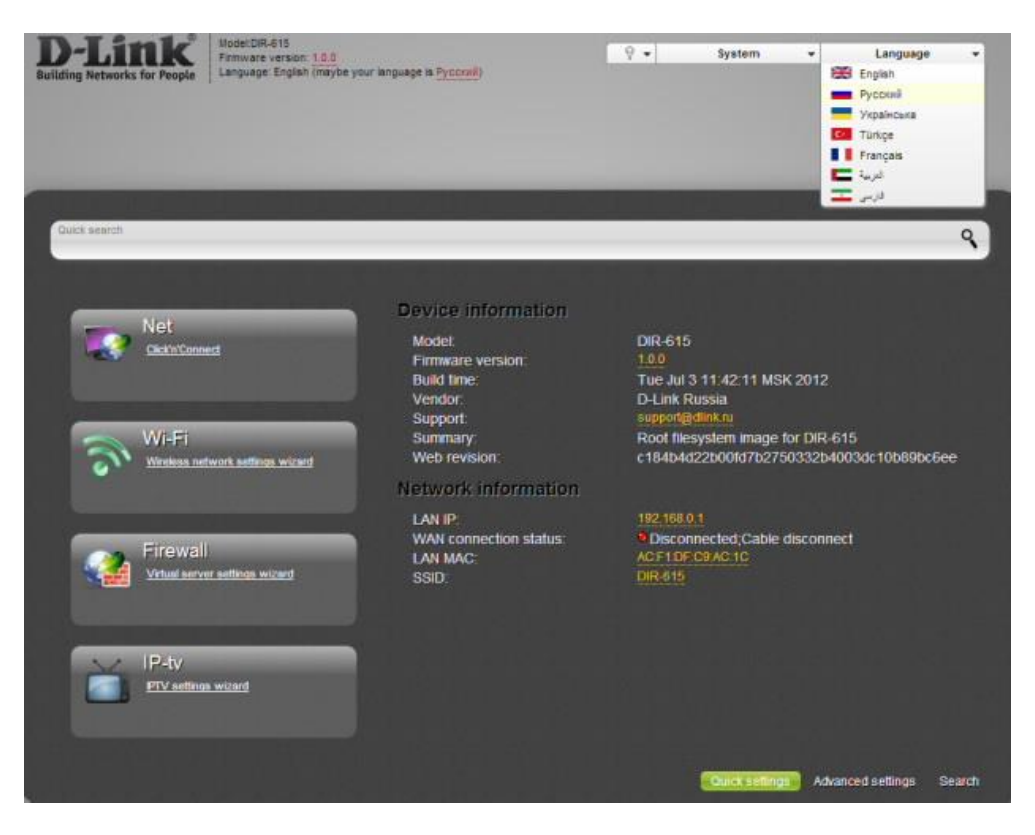

В целях безопасности рекомендуется сменить заводской пароль.

По умолчанию: Логин admin, пароль admin или пустое поле.

Выбираем внизу «Расширенные настройки». Далее необходимо зайти во вкладку Пароль администратора, находится она в разделе Система.

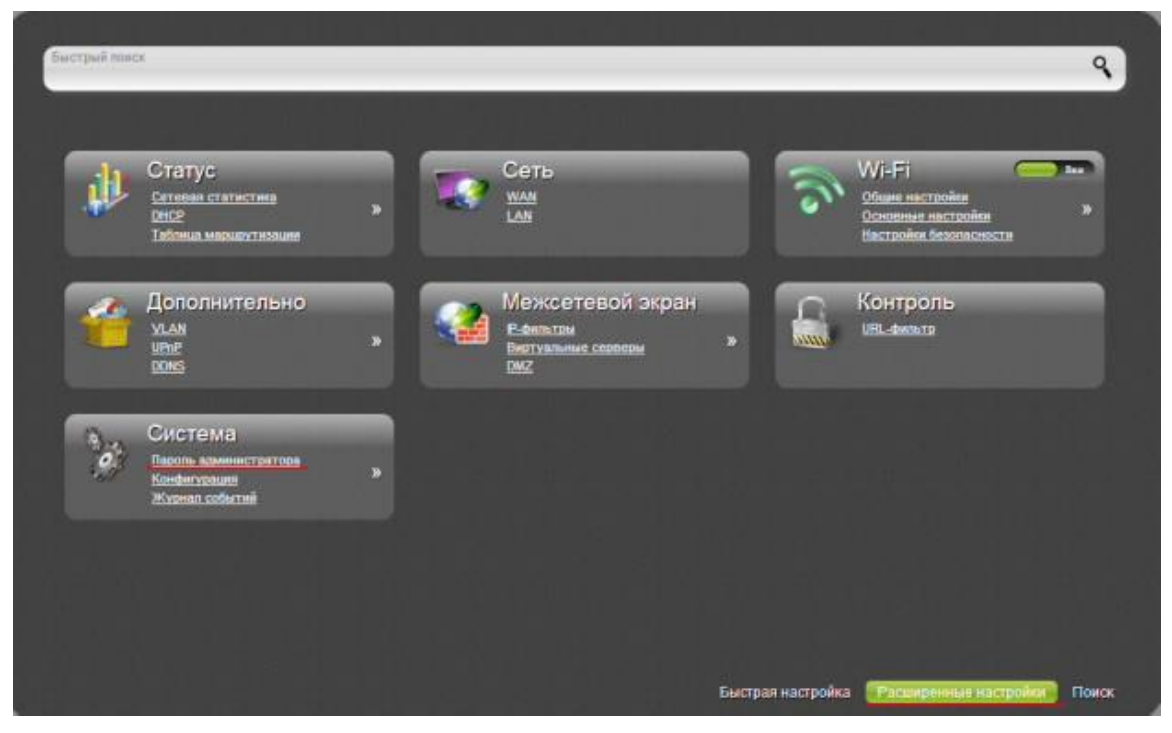

В поле Пароль введите новый пароль. В поле Подтверждение повторите новый пароль.

|                         | ропь администратора                                    |  |
|-------------------------|--------------------------------------------------------|--|
| Установка систем        | иного пароля                                           |  |
| Изылежение системного г | пароля и пароля web-интерфейса происходит одновременно |  |
| Vivia non-scenters      | admin 💌                                                |  |
| Пароль."                | 2                                                      |  |
| Падтакридение."         | (2 mm)                                                 |  |
|                         |                                                        |  |
|                         |                                                        |  |

Затем нажмите кнопку Сохранить. После этого, роутер предложит повторно зайти в его настройки.

# Настройка Wi-Fi на роутере.

В интерфейсе роутера необходимо выбрать «быстрая настройка» и перейти к «Мастер настройки беспроводной сети»

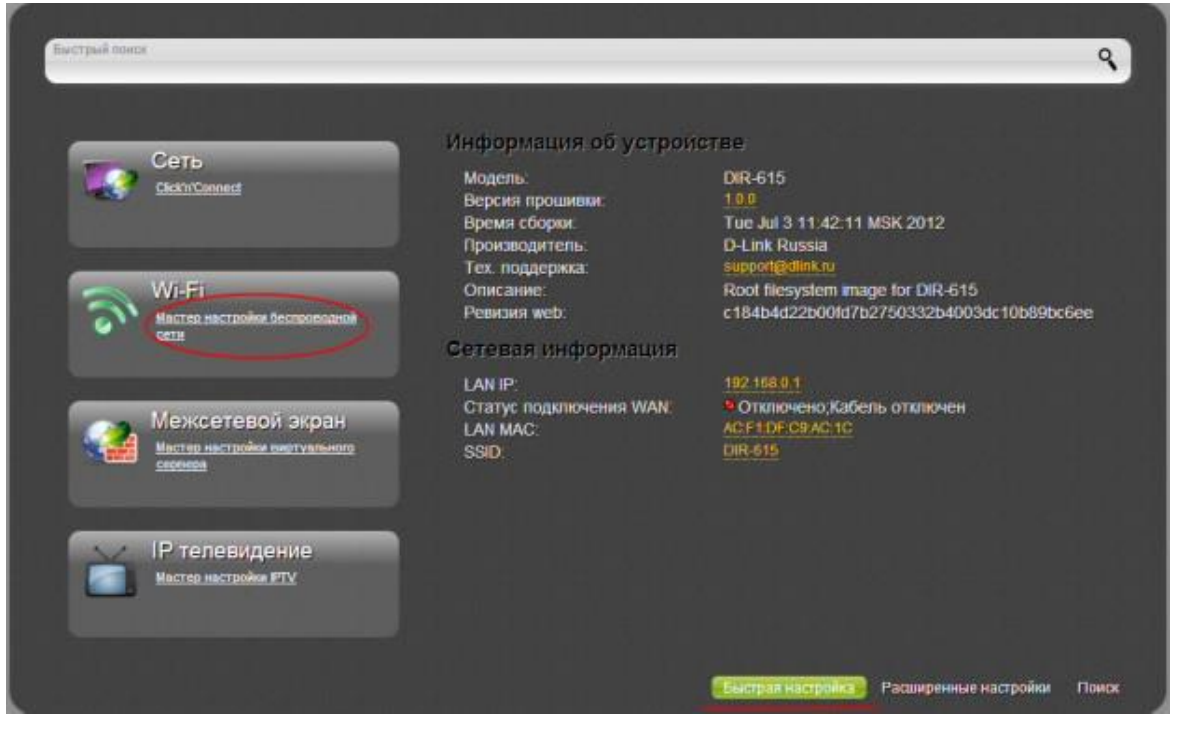

Далее, смотрим стоит ли у нас галочка, если нет, то ставим и нажимаем кнопку

| Общие настройки       | 1 | <br> | <br>and the second |
|-----------------------|---|------|--------------------|
| Включить беспроводное |   |      |                    |
|                       |   |      |                    |
|                       |   |      |                    |
|                       |   |      |                    |
|                       |   |      |                    |
|                       |   |      |                    |
|                       |   |      |                    |
|                       |   |      |                    |
|                       |   |      |                    |
|                       |   |      |                    |
|                       |   |      |                    |

|                          |                                                 | **(Le=())**(2)*()(*)(Le=(e=)       |  |
|--------------------------|-------------------------------------------------|------------------------------------|--|
| Скрыть точку доступа:    |                                                 |                                    |  |
| SSID:                    | / DIR-615                                       |                                    |  |
| Страна:                  | RUSSIAN FEDERATION                              |                                    |  |
| Канал:                   | auto 💌                                          |                                    |  |
| Беспроводной режим:      | 802.11 B/G/N mixed *                            |                                    |  |
| При смене режиме с 19713 | "на любой из режимов с "N" рекомендуется заново | произвести настройку безопасности! |  |
| Максимальное количество  | 20                                              |                                    |  |
| Aniteri ve.              |                                                 |                                    |  |
|                          |                                                 |                                    |  |
|                          |                                                 |                                    |  |
|                          |                                                 |                                    |  |
|                          |                                                 |                                    |  |
|                          |                                                 |                                    |  |

Потом жмем кнопку далее. В окне Настройки безопасности.

- 1. Выбираем Сетевая аутентификация: WPA2-PSK
- 2. В поле Ключ шифрования PSK: Вы должны ввести любой набор цифр, длиной

от 8 до 63. Их также необходимо запомнить, чтобы Вы могли указать их при подключении к сети.

|                                        |            | 0349103401036010669400597 | <br>27/270100.0140.0140.901 |
|----------------------------------------|------------|---------------------------|-----------------------------|
| Сетевая аутентификация:                | WPA2-PSK   |                           |                             |
| Ключ шифрования РВК:                   | / easanand |                           |                             |
| WPA2 Предварительная<br>аутентификация |            |                           |                             |
| Настройки шифровани                    | ия WPA     |                           |                             |
| WPA-шифрование                         | AES 🔹      |                           |                             |
| WPA период обновления ключа.*          | / 3600     |                           |                             |
|                                        |            |                           |                             |
|                                        |            |                           |                             |
|                                        |            |                           |                             |
|                                        |            |                           |                             |

3. Потом жмем кнопку далее, и сохранить настройки.

# Настройка подключения к Интернет

В интерфейсе роутера необходимо выбрать вкладку расширенные настройки, во вкладке сеть выбрать WAN.

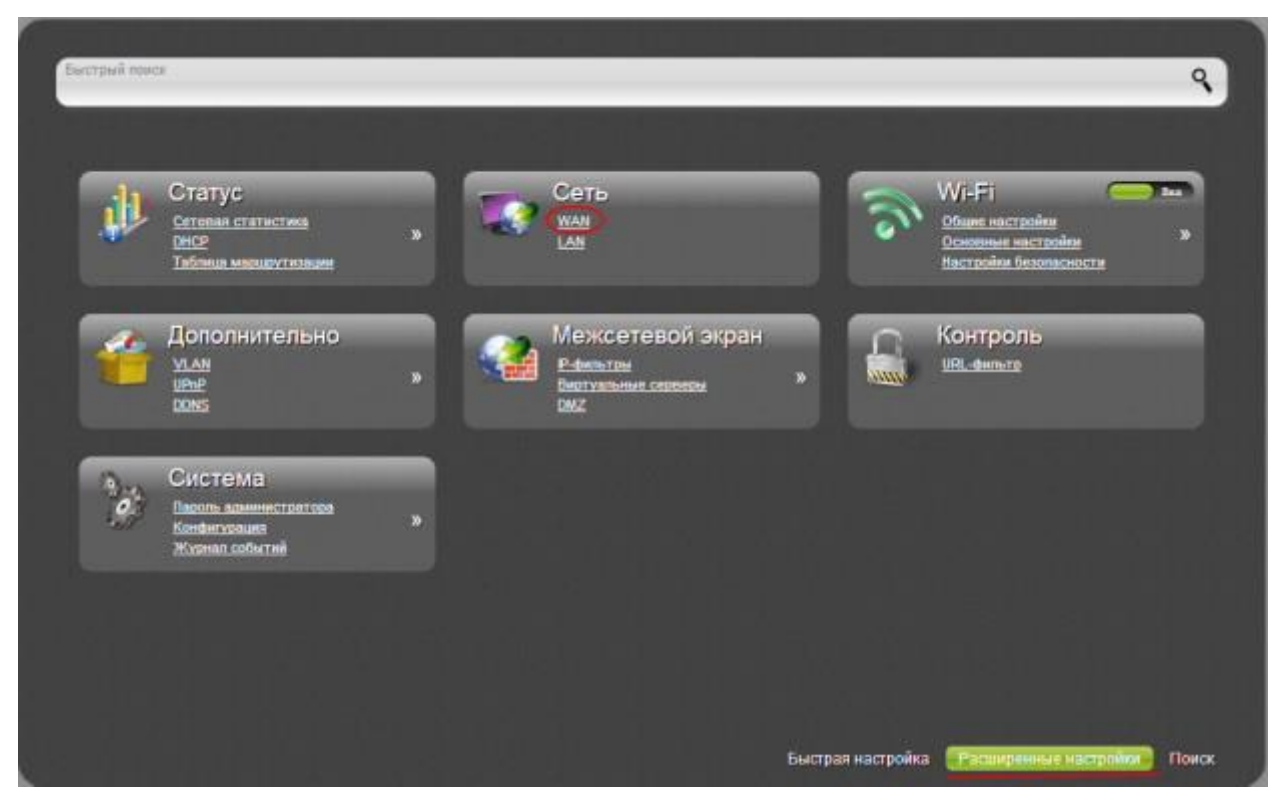

В поле WAN нажимаем на кнопку добавить.

# Автоматическое получение IP адреса (DHCP)

1. Тип соединения выбираем Динамический IP

| Сеть» WAN      |                      |     |
|----------------|----------------------|-----|
| Главные настр  | ойки                 |     |
| Тип соединения | Динашический IP      | - F |
| Topt:          | Internet 💌           |     |
| Hare."         | / dynamic_Internet_3 | 1   |
| Разрешить:     | N.                   |     |
| Linearenne     | 1078.42              |     |

2. В пункте Ethernet, жмем на следующую кнопку:

| Ethernet |        |   |
|----------|--------|---|
| мто.*    | 2 1500 | 1 |
| MAC      | 2      |   |

3. Потом жмем кнопку сохранить настройки

Для того чтобы ваш роутер получил доступ к интернету необходимо чтобы МАС адрес устройства (роутера) был внесен в базу данных. Для этого необходимо авторизоваться с помощью Вашего логина и пароля от личного кабинета на странице <u>http://login.ti.ru/</u> либо сообщить его сотрудникам технической поддержки.

### Настройка РРРоЕ подключения

1. Тип соединения выбираем РРРоЕ.

| Сеть » WAN     |                    |  |
|----------------|--------------------|--|
| Главные настро | йки                |  |
| Тип соединения | PPPoE              |  |
| Порт           | Internet 💌         |  |
| Имя."          | / pppoe_Internet_3 |  |
| Разрешить:     |                    |  |
| Направление;   | WAN                |  |

2. В пункте Ethernet, жмем на следующую кнопку:

| Ethernet |                  |     |
|----------|------------------|-----|
| MTU.*    | / 1500           |     |
| MAC:     | 2 ##:##:##:##:## | • 🖃 |

- 3. В поле Имя пользователя: (ваш логин по договору)
- 4. Пароль и Подтверждение пароль: (Ваш пароль по договору)

| PPP                    |           |
|------------------------|-----------|
| Имя пользователя.*     | 2 ******* |
| Без авторизации:       | 2         |
| Пароль.*               | 2         |
| Подтверждение пароля:* | 2         |

5. Потом жмем кнопку сохранить настройки

### Сохранение/восстановление настроек роутера

В интерфейсе роутера необходимо выбрать вкладку Расширенные настройки, выбрать вкладку Система в ней заходим в Конфигурация.

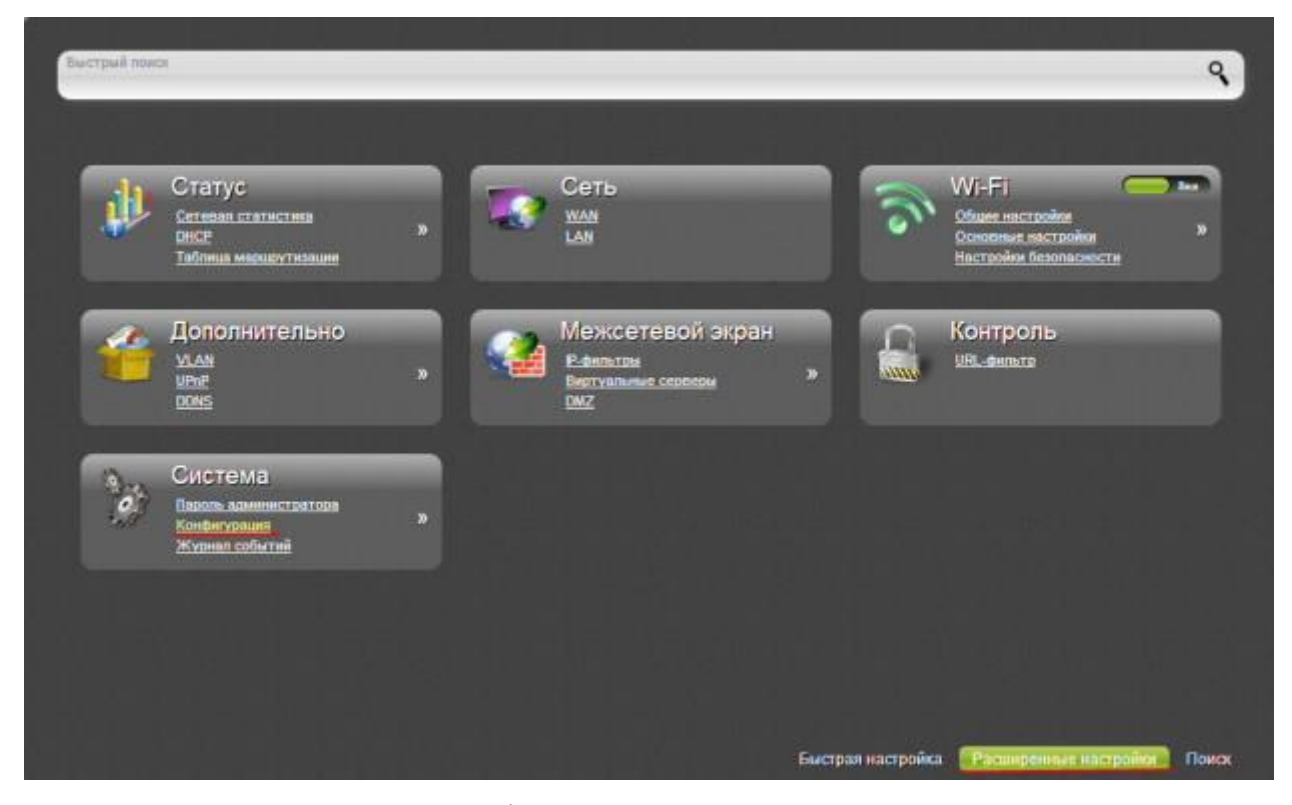

Сохранение текущей конфигурации: Сохранить текущие настройки роутера Восстановление заводских настроек: Восстановление первоначальных настроек роутера.

| Система » Конфиг                                          | урация                         |              |
|-----------------------------------------------------------|--------------------------------|--------------|
| Сохранение текущей<br>конфигурации:                       | Сохранитъ                      |              |
| Восстановление заводских<br>настроек:                     | Заводские настройки            |              |
| Сохранение текущей<br>конфигурации в файле:               | Резерв, копия                  |              |
| Загрузка раннее сохранённой<br>конфигурации в устройство: | 🖉 Выберите файл Файл не выбран | Восстановить |